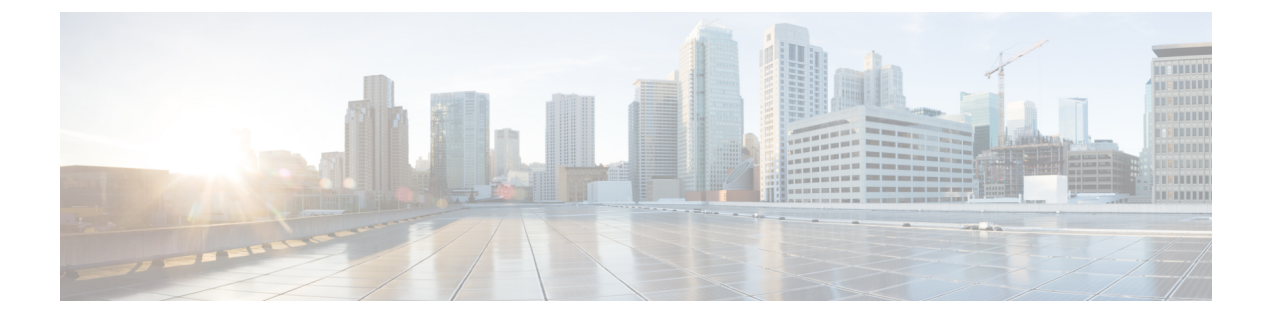

# Upgrading the Cisco Nexus Fabric Manager Software

This chapter describes how to upgrade the Cisco Nexus Fabric Manager software. It contains the following sections:

- Before You Begin, page 1
- Guidelines and Limitations, page 1
- Upgrading the Cisco Nexus Fabric Manager, page 2
- Upgrading the Firmware on a Cisco Nexus Fabric Manager Appliance Using the Host Upgrade Utility, page 4
- Updating the ESXi LSI MegaRAID SAS Controller, page 7

## **Before You Begin**

If you are upgrading the Cisco Nexus Fabric Manager from 1.1(x) to 1.2(3), you must complete all three of the following steps:

- Upgrading the Cisco Nexus Fabric Manager, on page 2.
- Upgrading the Firmware on a Cisco Nexus Fabric Manager Appliance Using the Host Upgrade Utility, on page 4.
- Updating the ESXi LSI MegaRAID SAS Controller, on page 7.

If you are upgrading the Cisco Nexus Fabric Manager from 1.2(x) to 1.2(3) you only need to complete the first step in this guide:

• Upgrading the Cisco Nexus Fabric Manager, on page 2.

## **Guidelines and Limitations**

Before attempting to upgrade the software image, follow these guidelines:

I

Note

Administrators should always review the Release Notes of the new Cisco Nexus Fabric Manager image before upgrading. Release Notes for the Cisco Nexus Fabric Manager can be found at http://www.cisco.com/ c/en/us/support/cloud-systems-management/nexus-fabric-manager/products-release-notes-list.html.

Note

Upgrading should not be attempted if there is a previously created VRF named "default" in the Cisco Nexus Fabric Manager. In this case, the VRF must be renamed prior to performing the upgrade. Instructions for editing a VRF can be found in the Cisco Nexus Fabric Manager Configuration Guide.

- In the Cisco Nexus Fabric Manager, Release 1.2.x, we have changed the default interface role of a port channel connected to a foreign switch from "switch facing" to "border." The Cisco Nexus Fabric Manager updates the role of the port channel members correctly, but does not update the role of the port channel itself. If you encounter this specific situation after upgrading, the workaround is to rebuild the port channel by selecting the specific port channel tiles under the **Interfaces** tab and click the **REBUILD** button in the Summary pane.
- Restoring statistics (switch, interfaces, logical port channel, broadcast domains) is not supported. All statistics within the Cisco Nexus Fabric Manager running Release 1.1.x are lost when the software is upgraded to Cisco Nexus Fabric Manager, Release 1.2.x.

## **Upgrading the Cisco Nexus Fabric Manager**

**Note** To avoid an upgrade script failure due to Unicode translation on a Mac OS, it is recommended that you enter the commands in the terminal window rather than copy-and-paste them from this document.

### **Before You Begin**

- Download the bundle file from the Cisco Nexus Fabric Manager Download Software page. Make a note of the MD5 checksum.
- 2 Save the file on a server accessible from the Cisco Nexus Fabric Manager virtual machine.

**Step 1** Perform a Cisco Nexus Fabric Manager backup.

- a) Log into the Cisco Nexus Fabric Manager UI with your UI credentials.
- b) Click Menu.
- c) Click System.
- d) Click the Download button under BACKUP & RESTORE .
- Export the Cisco Nexus Fabric Manager virtual appliance as an OVA.
  - a) Log in to the Cisco Nexus Fabric Manager appliance and the vSphere Client.
  - b) In the vSphere Client window, right-click the Cisco Nexus Fabric Manager virtual machine.
  - c) Choose Power > Shut Down Guest.

Step 2

Wait until the Cisco Nexus Fabric Manager virtual machine is powered off. This is indicated by the green triangle icon to the left of the Cisco Nexus Fabric Manager virtual machine disappearing with only three squares remaining.

- d) Choose File > Export > Export OVF template.
- e) In the Export OVF Template window, enter the following information:
  - If you prefer, you can change the name in the Name field from the default value of the virtual machine name.
  - Browse to the directory path where the files is to be saved.
  - From the Format drop-down list, choose Single file (OVA).
- f) In the vSphere Client window, right-click the Cisco Nexus Fabric Manager virtual machine.
- g) Choose **Power > Power On**.
- Copy the upgrade bundle file to the Cisco Nexus Fabric Manager VM.
  - a) In the vSphere Client window, right-click the Cisco Nexus Fabric Manager virtual machine.
  - b) Choose **Open Console**.
  - c) In the Console window, log in with your root credentials.
  - d) Ensure that the Cisco Nexus Fabric Manager has a route to the remote server where the upgrade bundle is located. .

#### Example:

Step 3

To verify connectivity to the remote server enter the ping command.

# ping 209.165.200.230

e) Copy the bundle and the checksum files to the Cisco Nexus Fabric Manager virtual machine using a transfer protocol. You can use SCP, FTP, or HTTP.

#### Example:

# scp username@209.165.200.230:/path/to/nfm-1.3.1.bundle .

**Note** Do not exclude the period at the end of the command.

f) Calculate the checksum of the bundle file by entering the following command:

### # md5sum nfm-1.3.1.bundle

- g) Compare the calculated checksum value displayed on the screen with the one from the Cisco Nexus Fabric Manager Download Software page.
  - **Note** If they do not match, the bundle file is corrupted and must be downloaded again. Do not proceed with the upgrade if the bundle file is corrupted.

#### **Step 4** Perform the upgrade.

a) In the Console window, start the bundle upgrade by entering the following command:
 # bash +x ./nfm-1.3.1.bundle -u

**Note** The upgrade takes a few minutes to complete. During this time the Cisco Nexus Fabric Manager UI is not functional.

If the following messages are displayed, the upgrade was successful.

Self Extracting...done

Installing...done

If the following messages are displayed, the upgrade failed. Contact the Technical Assistance Center (TAC).

Self Extracting...done

Installing...failed. Check /var/log/esmOVA-install.log and/or /var/log/upgrade.log

- **Note** The 1.3(1) and 1.2(3) releases involve a kernel update. You must reboot the Cisco Nexus Fabric Manager VM to load the new kernel. The reboot can be run from the same command line where the **upgrade** command was entered. The command is **shutdown -r now**.
- b) When the upgrade completes successfully, close and reopen your browser and clear the browser cache.
- c) Log in to the Cisco Nexus Fabric Manager UI with your UI credentials.
- d) Click the drop-down arrow next to your username, click **About** and verify the running Cisco Nexus Fabric Manager version.
- **Step 5** Save a new Cisco Nexus Fabric Manager backup.
  - a) Log in to the Cisco Nexus Fabric Manager UI with your UI credentials.
  - b) Click Menu.
  - c) Click System.
  - d) Click the **Download** button under **BACKUP & RESTORE** .

# Upgrading the Firmware on a Cisco Nexus Fabric Manager Appliance Using the Host Upgrade Utility

The following procedure describes upgrading the firmware on the Cisco Nexus Fabric Manager appliance. This procedure is the same as the procedure used for Cisco UCS C-Series Servers.

Step 1

Download the Host Upgrade Utility (HUU) ISO file.

- a) Navigate to the following URL: http://www.cisco.com/cisco/software/navigator.html
- b) In the center column of the Downloads Home pane, choose Servers Unified Computing.
- c) In the right-hand column, choose UCS C-Series Rack-Mount Standalone Server Software.
- d) In the right-hand column, choose UCS C220-M4 Rack Server Software.
- e) In the Select a Software Type window, choose Unified Computing System (UCS) Server Firmware.
- f) In the left-hand column, expand All Releases, expand 2.0, and choose 2.0(10f).
- g) Click Download to download the ucs-c220m4-huu-2.0.10f.iso file.
- h) In the End User License Agreement dialog box, click Accept License Agreement.

The download begins.

- **Step 2** Prepare the ISO for a remote upgrade using the KVM Console.
  - a) Use a browser to connect to the Cisco Integrated Management Controller (CIMC) GUI software on the Cisco Nexus Fabric Manager appliance server that you are upgrading.
     Both Adobe Flash and Java are needed for this operation. Verify that your browser supports both.
  - b) In the **Address** field of the browser, enter the CIMC IP address for the Cisco Nexus Fabric Manager appliance and enter your username and password.
  - c) Click Launch KVM Console on the toolbar to launch the KVM Console.
  - d) In the Cisco Virtual KVM Console menu bar, click Virtual Media > Activate Virtual Devices and click Accept if prompted.
  - e) In the Virtual Media Map CD/DVD dialog box, browse to the ucs-c220m4-huu-2.0.10f.iso file.
  - f) Click Map Device.
  - g) In the Virtual Media pane, verify that the ucs-c220m4-huu-2.0.10f.iso file is checked. Wait for mapping to complete.

After the ISO file appears as a mapped remote device, continue to Step 3.

- Step 3 Gracefully shut down the Cisco Nexus Fabric Manager appliance and the vSphere Client.
  - a) Log in to the Cisco Nexus Fabric Manager appliance and the vSphere Client.
  - b) In the vSphere Client window, right-click the Cisco Nexus Fabric Manager virtual machine.
  - c) Choose Power > Shut Down Guest. Wait until the Cisco Nexus Fabric Manager virtual machine is powered off. This is indicated by the green triangle icon to the left of the Cisco Nexus Fabric Manager virtual machine disappearing with only three squares remaining.
- **Step 4** Return to the CIMC browser window and power cycle the Cisco Nexus Fabric Manager appliance.
  - a) In the CIMC window, click the Power Cycle Server button.
  - b) In the KVM window, continuously press the F6 key when prompted, to open the Boot Menu screen.
  - c) In the Boot Menu screen, choose Cisco vKVM-Mapped vDVD1.22 and press Enter.
    - **Note** If you are prompted to dismount a drive, click **No**, and continue.

The CIMC HUU can take some time to load, discover, and update.

Step 5 Read the Cisco End User License Agreement (EULA) and click I agree after the HUU boots. After you accept the EULA, the Cisco Host Upgrade Utility window appears with a list of all the components that are available for update.

Step 6Check the Cisco 12G SAS modular RAID Controller check box.NoteDo not select any other options for upgrade – only the Cisco 12G SAS RAID Controller.

| •                                                                                                    | 0.23.235.181 - KVM Console     10.23.235.181 - KVM Console     10.23.235.181 - KVM Console |                                       |        |                    |              |                            |  |
|----------------------------------------------------------------------------------------------------|----------------------------------------------------------------------------------------------------|---------------------------------------|--------|--------------------|--------------|----------------------------|--|
| Inve                                                                                                    | Cisco Host Upgrade Utility v2.0.10f                                                                                                    |                                       |        |                    |              |                            |  |
|                                                                                                    | lo                                                                                                    | 1 Component                           | PCI sl | ot Current Version | U            | Jpdate Version             |  |
|                                                                                                    | 1                                                                                                    | Cisco IMC                             | NA     | 2.0(9e)            | 2            | .0(10f)                    |  |
|                                                                                                    | 2                                                                                                    | BIOS                                  | NA     | C220M4.2.0.9b.0.01 | 2520161814 C | 220M4.2.0.10h.0.0812161111 |  |
|                                                                                                    | 3                                                                                                    | Intel I350 LOM                        | NA     | 0x80000B15-1.808   | .2 0         | x80000B15-1.808.2          |  |
|                                                                                                    | 4                                                                                                    | Intel X540 dual port adapter          | 1      | 0x800004B5-1.446   | .2 0         | x800004B5-1.446.1          |  |
| ¥                                                                                                    | 5                                                                                                    | Cisco 12G SAS Modular Raid Controller | HBA    | 24.9.1-0011-0      | 2            | 4.9.1-0018-0               |  |
|                                                                                                    |                                                                                                    |                                       |        |                    |              |                            |  |
| Controls           Update         Update All         Update HDD Firmware         Save Logs         Last Update Verify         Restore CIMC Defaults         Help         Exit           Current Activity         Current Activity |                                                                                                    |                                       |        |                    |              |                            |  |
| [                                                                                                    | No update in progress                                                                                                    |                                       |        |                    |              |                            |  |

### Step 7 Click Update.

This initiates the update and the status of the update is displayed in the **Update Status** column. You can also view a more detailed log of a series of activities and statuses that are involved while updating the firmware in the **Execution Logs** section.

#### Step 8 Click Exit.

This reboots the appliance, loading the updated version of the RAID controller.

**Step 9** After the appliance reboots, return to the CIMC browser to verify that the correct firmware version is loaded.

- a) Click the Refresh icon.
- b) Click the Storage tab.
- c) Click the Controller Info tab.
- d) In the **Firmware Versions** pane, verify that the **Product Name** is Cisco 12G SAS Modular RAID controller and the **Firmware Package Build** is version 24.9.1-0018.

| 🔍 🔍 🔚 Download Software - Cisco Syl x / 🚟 Cisco Integrated Management x                                                              |                                                                                                    |                                                                                                    |                                                                                     |  |  |  |
|----------------------------------------------------------------------------------------------------|----------------------------------------------------------------------------------------------------|----------------------------------------------------------------------------------------------------|-------------------------------------------------------------------------------------|--|--|--|
| ← → C ▲ https://10.23.23                                                                                                    | 5.181/index.html<br>- Inbox (92) 🔺 Bookmarks 🗎 News 🗎 Comics 🗎 Astro                                                                                                    | nomy 🗎 Important Personal 🗎 Recents 🗎 Cisco 🇎 Temp 🗎                                                                                                    | 😭 💩 🛐 💟 🔮 🗄<br>Simportant » 🗁 Other Bookmarks                                       |  |  |  |
| cisco Integra                                                                                                    | ted Management Controller                                                                                                    | C                                                                                                    | ICO IMC Hostname: C220-FCH2022V2PG<br>Logged In as: admin@171.70.240.220<br>Log Out |  |  |  |
| Overall Server Status<br>Codo<br>Server Admin Storage<br>Claco 12G SAS Hodular Raid<br>Controller<br>(SLOT-HBA)<br>© Cisco FlexFlash | C Controller Info Physical Drive Info Controller Info Physical Drive Info Controller Info Physical Drive Info Controller Info Controller Virtual Drive from Unused Physical Drives Create Virtual Drive from Unused Physical Drive Group Import Foreign Config Clear Foreign Config Clear | SLOT-HBA)<br>Bettery Backup Unit Storage Log<br>Predictive Fail Poll Interval: 300 sec<br>Rebuild Rate: 30 %<br>Patrol Read Rate: 30 %<br>Consistency Check Rate: 30 %<br>Consistency Check Rate: 30 %<br>Consistency Check Rate: 30 %<br>Consistency Check Rate: 30 %<br>Consistency Check Rate: 168<br>Claster Mode: faile<br>Battery Warning: faile<br>ECC Bucket Leak Rate: 1440 m<br>Expose Enclosure Devices: true | Log Out                                                                             |  |  |  |
|                                                                                                    | Firmware Versions<br>Product Name: Cisco 12G SAS Modula<br>Serial Number: SV60539946<br>Firmware Package Build: 24.9.1-0018 Verify                                                                                                    | Maintain PD Fail History: false<br>Enable Copyback on SMART: true<br>Enable Copyback to SSD on SMART Error: true<br>Native Command Queuing: enabled<br>JBOD: true                                                                                                    |                                                                                     |  |  |  |
|                                                                                                    |                                                                                                    |                                                                                                    | Save Changes Reset Values                                                           |  |  |  |

# **Updating the ESXi LSI MegaRAID SAS Controller**

#### **Before You Begin**

You must have upgraded the firmware on the Cisco Nexus Fabric Manager appliance.

**Step 1** Enable SSH on the ESXi hypervisor.

- a) Open the VMware vSphere client. If VMware vSphere is not already installed, you can download VMware vSphere from https://my.vmware.com/en/ web/vmware/info/slug/datacenter\_cloud\_infrastructure/vmware\_vsphere/6\_0
- b) Choose the ESXi host in the vSphere Client window as seen in the following figure.

1

| 🥑 ESXi Host                 |                                      |                                   |                          |                    |                                    |                 |
|-----------------------------|--------------------------------------|-----------------------------------|--------------------------|--------------------|------------------------------------|-----------------|
| 10.23.235.59                | NFH-Garry VHware ESXI, 6.0.0, 338012 | 24                                |                          | an galaxie a state |                                    |                 |
| S Cisco Nexus Fabric Manage | Getting Started Summary Virtual Mac  | hines Resource Allocation Perform | Configuration Tab        | Events Permissions |                                    |                 |
|                             | naroware                             | Services                          | computation rao          |                    | Refresh                            | Properties      |
|                             | Health Status                        | OVAD Canvar                       |                          |                    | PART OF                            | They be bearing |
|                             | Processors                           | PC/SC Smart Card Daemon           |                          |                    |                                    | Services        |
|                             | Memory                               | Load-Based Teaming Daemon         |                          |                    |                                    | Properties      |
|                             | Storage                              | ESV Shell                         |                          |                    |                                    |                 |
|                             | Networking                           | X.Org Server                      |                          |                    |                                    |                 |
|                             | Storage Adapters                     | VMware vCenter Agent              |                          |                    |                                    |                 |
|                             | Network Adapters                     | NTP Daemon                        |                          |                    |                                    |                 |
|                             | Advanced Settings                    | VProbe Daemon                     |                          |                    |                                    |                 |
|                             | Power Management                     | 594                               |                          |                    |                                    |                 |
| Software                    | [                                    | Syslog Server                     |                          |                    |                                    |                 |
| Section                     | Software                             | Direct Console US                 |                          |                    |                                    |                 |
| Section                     | Licensed Features                    | CIM Server                        |                          |                    |                                    | 220222          |
|                             | Time Configuration                   | Firewall                          |                          |                    | Refresh                            | Properties      |
|                             | ONS and Routing                      | Incoming Connections              |                          |                    |                                    |                 |
|                             | Authentication Services              | DVSSync<br>CTM Externa External   | 8301,8302 (UDP)          | All                |                                    |                 |
|                             | Wrbal Machine Startup/Shutdown       | CIM Server                        | 5988 (TCP)               | All                |                                    |                 |
| Council and Council of      | Victorial Machine, Swapfile Location | ONS Client                        | 53 (UDP)                 | All                |                                    |                 |
| Security Profile            | Security Profile                     | Fault Tolerance                   | 8100,8200,8300 (TCP,UOP) | All                |                                    |                 |
| Option                      | PIOLE CAUSE CONTROL above            | Virtual SAN Transport             | 2233 (TCP)               | All                |                                    |                 |
|                             | System Resource Reservation          | vsanvp                            | 8080 (TCP)               | All                |                                    |                 |
|                             | Agent VM Settings                    | SNMP Server                       | 161 (009)                | A1                 |                                    |                 |
|                             | Advanced Settings                    | DHCPv6                            | 546 (TCP.UDP)            | All                |                                    |                 |
|                             |                                      | vSphere Web Client                | 902,443 (TCP)            | All                |                                    |                 |
|                             |                                      | SSH Server                        | 22 (TCP)                 | All I              |                                    |                 |
|                             |                                      | CDM SLP                           | 427 (UDP,TCP)            | All                |                                    |                 |
| >                           | <                                    |                                   |                          |                    |                                    | >               |
| nt Tasks                    |                                      |                                   |                          |                    | Name, Target or Status contains: • | Clear           |
| e Target                    | Status Details                       | Initiated by Requested Sta        | tTL SatTine              | Completed Time     |                                    |                 |
| e l'arger                   | DCREAS CHECKING                      | Instaced by Requested Sta         | ALL NO. 1 DEAL HAVE      | Compresed since    |                                    |                 |

- c) Click the **Configuration** tab.
- d) In the Software area, choose Security Profile.
- e) In the Services area, choose Properties.
- f) In the Services Properties window, choose SSH and click the Options button.

| File Edit View Inventory Admin<br>Hone > 3 Inv<br>6 6<br>(S) 19.23.235.59<br>(C) 19.23.235.59<br>(C) 19.23.235.59<br>(C) 19.23.235.59<br>(C) 19.23.235.59<br>(C) 19.23.235.59<br>(C) 19.25.255<br>(C) 19.25.255<br>(C) 19.255<br>(C) 19.255<br>(C) 19 | Interfor Plug-ins Help<br>entory > Intentory<br>NEHE-Gerry VHware ESX, 6.0.0,<br>Getting Started, Summary, Write                                                                                                    | Services Properties           Remote Access           By default, remote clamba are prevented from accessing services on accessing services on remote hosts.                                                                                                    | - D X                                                                                                    |            |
|----------------------------------------------------------------------------------------------------|----------------------------------------------------------------------------------------------------|----------------------------------------------------------------------------------------------------|----------------------------------------------------------------------------------------------------|------------|
|                                                                                                    | Hendrever<br>Health Status<br>Processos<br>Menory<br>Storage<br>Network Adaptos<br>Adarced Settings<br>Perer Management<br>Software<br>Uconod Features<br>Time Configuration<br>Ord and Routing<br>Automication Service?<br>Multi Adarties Status Diffusion<br>Statum Routing<br>Automication Service?<br>Host Code Configuration<br>System Resource Reservation<br>Agent VIS Settings | Label         Daemon           SNP9 Server         Stopped           AC/ICS Smert         Stopped           Load-Based Teaming Demon         Running           ESO Shell         Stopped           XOrig Sarver         Stopped           XOrig Sarver         Stopped           XOrig Sarver         Stopped           XOrig Sarver         Stopped           XOrig Sarver         Stopped           XOrig Sarver         Stopped           Service Shell         Running           Service Reportes         Ceceral           Service         SDH           Padage Information:         excNase           This V31 contains all of the base fur | SSH (TSM-SSH) Options     Suta     Suta     Running     Status Policy     Status holdy     Status of stop with host     Set SSH startup policy     Stat at stop with host     Set SSH startup policy     Start at stop with host     Set SSH start      Ox     Cancel      nctonality of v§phere ESI.     Ox | Properties |
| Recent Tasks Name Target                                                                                                    | Satus 0                                                                                                    |                                                                                                    | OK Cancel Name, Target or Status contains. •                                                                                                    | Clear      |

- g) In the SSH (TSM-SSH) Options window, in the Service Commands area, click Start.
- h) Click the Start and stop with host radio button.
- i) Click **OK**.
- j) Click OK.
- **Step 2** Open a terminal window and SSH into the VMware ESXi hypervisor via its IP address. For example:

ssh root@ *ESXi\_IP\_address* 

- **Step 3** Enter the following command to confirm if you are already using the correct driver.
  - **Note** If the driver version is greater than or equal to 6.608.12.00-10EM.600.0.0.2768847, you are updated. There is no need to continue.

[root@localhost:~] esxcli software vib list | grep "^lsi-mr3"

lsi-mr3 6.608.12.00-10EM.600.0.0.2768847 Avago VMwareCertified 2016-09-20

Step 4 Otherwise, download updated lsi-mr3 ESXi 6.0 drivers for the LSI MegaRAID SAS controllers from this location: https://my.vmware.com/web/vmware/ datails2dowmloadCraw=DT\_ESX60\_LSL\_SL\_MP3\_66081200\_LOEM&=reaductId=401

details?downloadGroup=DT-ESX60-LSI-LSI-MR3-66081200-1OEM&productId=491

**Step 5** Extract the driver file from the .zip file and upload it to the host in the root (/) folder using the scp command.

#### **Example:**

To copy from a local host to the ESXi hypervisor, enter the following command: scp /Users/user/folder\_the\_file\_resides\_in/lsi-mr3-6.608.12.00-10EM.600.0.0.2768847.x86\_64.vib root@ESXi\_IP\_address:/

 Step 6
 Enter the following command to install the driver.

 [root@localhost:~] esxcli software vib install -v "/lsi-mr3-6.608.12.00-10EM.600.0.0.2768847.x86\_64.vib"

 --maintenance-mode

- **Step 7** Gracefully shut down the Cisco Nexus Fabric Manager virtual appliance and the vSphere Client.
  - a) Log in to the Cisco Nexus Fabric Manager appliance and the vSphere Client.
  - b) In the vSphere Client window, right-click the Cisco Nexus Fabric Manager virtual machine.
  - c) Choose Power > Shut Down Guest.
     Wait until the Cisco Nexus Fabric Manager virtual machine is powered off. This is indicated by the green triangle icon to the left of the Cisco Nexus Fabric Manager virtual machine disappearing with only three squares remaining.
- Step 8Reboot the host from the VMware vSphere client.NoteThe host does not need to be put into maintenance mode. Enter LSI driver update in the Reason section.
- Step 9After reboot, SSH into the VMware ESXi hypervisor via its IP address.ex. ssh root@ESXi\_IP\_address
- Step 10Enter the following command to confirm that you have updated the correct driver.[root@localhost:~] esxcli software vib list | grep "^lsi-mr3"lsi-mr3 6.608.12.00-10EM.600.0.0.2768847 Avago VMwareCertified 2016-09-20